# Application Guide for Sophia University Exchange Program

### INDEX

| 1. | G   | Gather Information & Decide which Program/Department to Apply for                           | 2   |
|----|-----|---------------------------------------------------------------------------------------------|-----|
| 1  | 1.1 | Check our FACT SHEET                                                                        | 2   |
|    | 1   | 1.1.1 Restrictions and obligation of the Sophia's Exchange Program                          | 2   |
| 1  | 1.2 | Create Your Study Plan                                                                      | 2   |
|    | 1   | 1.2.1 Decide which program / department you apply for and make the "List of Courses You Exp | ect |
|    | to  | o Take at Sophia"                                                                           | 2   |
|    | 1   | 1.2.2 Restrictions and regulations of the course registration                               | 2   |
| 1  | 1.3 | Check and Prepare Application Documents                                                     | 3   |
| 2. | A   | About Sophia Go Global Portal                                                               | 3   |
| 2  | 2.1 | Log-in account, password and URL                                                            | 3   |
| 2  | 2.2 | Log-in & Password change                                                                    | 4   |
| 3. | С   | Online Application Form and Documents Submission                                            | 5   |
| 3  | 3.1 | Input Procedure                                                                             | 5   |
| 3  | 3.2 | Input your Study Plan                                                                       | 7   |
| 3  | 3.3 | Confirmation and creating an Application PDF                                                | 8   |
| 3  | 3.4 | Complete the Application Form                                                               | 9   |
| 3  | 3.5 | Uploading the created Application PDF                                                       | 10  |
| 4. | U   | Jpload Other Application Documents                                                          | .11 |
| 5. | Н   | Housing Application                                                                         | 12  |
| 6. | F   | Finalize Application Documents Submission                                                   | 13  |
| 7. | S   | Step 6: Application Review and Acceptance Notice                                            | 13  |
| 8. | S   | Step 7: Arrival Information                                                                 | 14  |
| 9. | С   | Contact                                                                                     | 14  |

# 1. Gather Information & Decide which Program/Department to Apply for

#### 1.1 Check our FACT SHEET

https://piloti.sophia.ac.jp/eng/studyabroad/exchangeprograms/ All basic information is written in this FACT SHEET.

#### 1.1.1 Restrictions and obligation of the Sophia's Exchange Program

https://piloti.sophia.ac.jp/eng/studyabroad/exchangeprograms/application\_info/obligation/ Please refer to the obligation.

#### 1.2 Create Your Study Plan

### 1.2.1 <u>Decide which program / department you apply for and make the "List of Courses You</u> <u>Expect to Take at Sophia"</u>

You must specify the semester and the department/ graduate program for which you are applying for. You can refer to the course information (Bulletin and Syllabus) on the website. <u>https://piloti.sophia.ac.jp/eng/studyabroad/exchangeprograms/course\_info/</u>

We recommend you take note of the name of the courses and those registration code, for you need to fill out that information in application Form.

Please note that there are restrictions of the course registration, because of exchange students, and as well as depending on which program / department you apply for.

#### 1.2.2 <u>Restrictions and regulations of the course registration</u>

| # | Title                              | Contento                                                                                                    |
|---|------------------------------------|----------------------------------------------------------------------------------------------------|
| # | Title                              | Contents                                                                                                    |
| 1 | Department & Courses               | Exchange students must choose courses mainly from the department/graduate program that he/she applies (except Japanese language courses). It may be difficult to take courses offered by departments other than you are enrolled in. In principle, students are expected to choose courses offered by the department/ graduate programs they have applied.                                                                                                    |
| 2 | Graduate Course                    | Students applying for the undergraduate level programs or GJP (German-Japanese exchange program) cannot choose courses of code starting from "M", or "D" which are graduate level courses.                                                                                                    |
| 3 | Course Offerings                   | Some courses in the bulletin may not be offered every year. Actual course schedule is posted in March each year.<br>The syllabus for each academic year (April- March) will be released in March of previous academic year. Please choose courses from the current course information at the time of application. The courses offered in the previous year may not be offered in the semester you will be attending, but courses can be fixed during course registration period after arriving at Sophia, so you need not to worry about that. |
| 4 | JLP (Japanese<br>Language Program) | <ul> <li>Japanese language courses are not mandatory for exchange students.</li> <li>For those who wish to take Intensive Japanese; since the Intensive Japanese is a very demanding course, we usually recommend students to take no more than two courses besides Intensive Japanese.</li> </ul>                                                                                                    |

| 5  | Closed Courses                                              | <ul> <li>Some Courses are NOT open to exchange students.</li> <li>FLA core courses (Academic English Skills, English Composition, Public Speaking,<br/>Thinking Process)</li> <li>FST laboratory classes</li> <li>GPGS compulsory courses</li> <li>Language courses (except Japanese)</li> <li>Seminars</li> <li>compulsory courses in General Studies<br/>"Studies in Christian Humanism: For Others, with Others", "Liberal Arts of the Body",<br/>"Critical Thinking &amp; Writing", "Overview of Data Science", "Thinking about Issues,<br/>Perspectives and Positionality".</li> </ul> |
|----|-------------------------------------------------------------|----------------------------------------------------------------------------------------------------|
| 6  | Maximum credit                                              | <ul> <li>20 credits for Faculty of Liberal Arts</li> <li>12 credits for Graduate Program in Global Studies (GPGS)</li> </ul>                                                                                                    |
| 7  | Minimum class hour                                          | Students should register for more than 10 hours (600 minutes) of class work per week (1 hour being 60 minutes) in order to qualify for a "College Student" visa status.<br>Regardless of visa status, exchange students must register and complete more than 10 clock hours of courses (600 minutes) per week in order to maintain their exchange student status at Sophia.<br>To fulfill this requirement, attending at least 6 periods (100 minutes constitute one period) every week is necessary.                                                                                       |
| 8  | Possible registration<br>example (Credit and<br>Class hour) | For your reference, the following examples of course registration fulfill the minimum class<br>hour requirement for exchange students.<br>Example A: JLP intensive truck only<br>Example A': JLP intensive truck + 1 courses<br>Example B: JLP normal truck + 1 courses<br>Example C: 3 FLA courses<br>Example C': 6 courses of 2 credits                                                                                                    |
| 9  | LAP                                                         | LAP students are strongly recommended to choose the Comparative Studies courses of Japan and Latin America: "Comparative Literature of Japan and Latin America" (Spanish, Spring only) or "Seminar (Brazilians in Japan: Education and Social Conditions) " (Portuguese, Spring and Autumn).                                                                                                    |
| 10 | SAIMS                                                       | SAIMS students must choose at least one of the following courses: "Conservation", "Sustainable Development", or "Environmental Science".                                                                                                    |
| 11 | German-Japanese<br>Exchange                                 | German-Japanese exchange applicants from German institutions must choose at least one course from the provided course list of the applying department.                                                                                                    |

### **1.3 Check and Prepare Application Documents**

Prepare application documents that are required by the program/department of your choice.

https://piloti.sophia.ac.jp/eng/studyabroad/exchangeprograms/application\_info/application\_materials/

Please also refer to the following web page for FAQ for application (the page will be updated). https://piloti.sophia.ac.jp/eng/studyabroad/exchangeprograms/application\_info/application\_faqs/

# 2. About Sophia Go Global Portal

Basically, you are expected to submit all of your application documents in Sophia Go Global Portal.

### 2.1 Log-in account, password and URL

Log-in account, password and URL for Sophia Go Global Portal will be sent to each student via email once the online nomination is completed by the home institute.

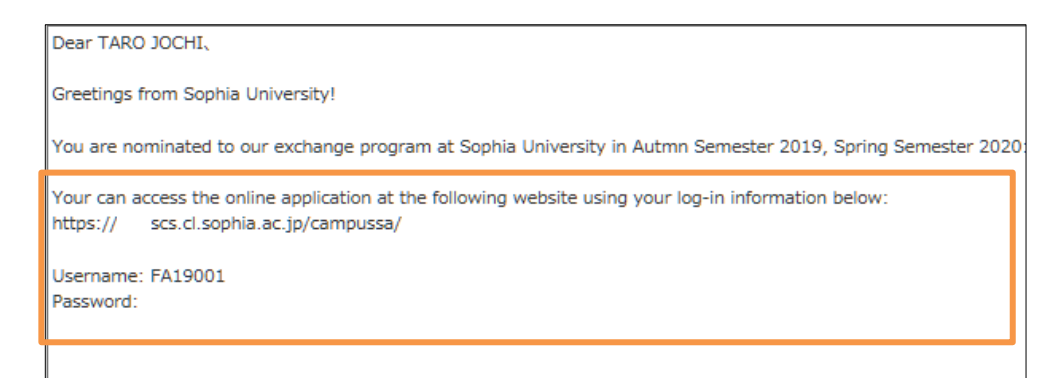

### 2.2 Log-in & Password change

Go to the designated URL and log-in with ID and password.

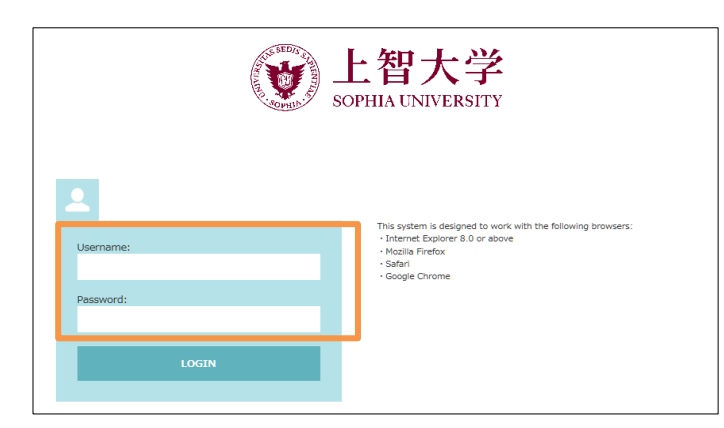

After logging-in, the page will show your current application status.

| 1 Study Abroad Progress                                                          | Basic Information                                                                                         |                                                                                        |  |  |  |  |  |
|----------------------------------------------------------------------------------|----------------------------------------------------------------------------------------------------|----------------------------------------------------------------------------------------|--|--|--|--|--|
| 宜 Study Abroad Prog                                                              | 2 Study Abroad Progress                                                                                   |                                                                                        |  |  |  |  |  |
| Hello!<br>Check the progress of your study abroad at SOPHIA below:               |                                                                                                    |                                                                                        |  |  |  |  |  |
| Before you start your application, ple                                           | ase read all the application information                                                                  | i on our web page <u>here</u> .                                                        |  |  |  |  |  |
| Once complete the online application                                             | form, applicants are required to submi                                                                    | it "online application PDF" and upload their application materials through the portal. |  |  |  |  |  |
|                                                                                  |                                                                                                    |                                                                                        |  |  |  |  |  |
| 1.Application> 2                                                                 |                                                                                                    | nce                                                                                    |  |  |  |  |  |
| Application Documents                                                            | Submission/留学申請書                                                                                          | 類の提出                                                                                   |  |  |  |  |  |
|                                                                                  | In order to Finalize Application                                                                          | Documents Submission, press the button.                                                |  |  |  |  |  |
| After pressir                                                                    | ig the button, your Application Docume                                                                    | ents will be locked and sent to the pre-check & faculty review.                        |  |  |  |  |  |
|                                                                                  | Finalize Applicati                                                                                        | ion Documents Submission                                                               |  |  |  |  |  |
| Submit Online Application* :                                                     | Online Application Incomplete (D                                                                          | eadline: 2023/04/10)                                                                   |  |  |  |  |  |
|                                                                                  | Application Form (PDF)* Incomplete<br>Browse No file selected. Upload                                     |                                                                                        |  |  |  |  |  |
| Letter of academic Incomplete<br>recommendation* Browse No file selected. Upload |                                                                                                    |                                                                                        |  |  |  |  |  |
|                                                                                  | Letter of academic     Incomprese       recommendation*     Browse       Official academic     Incomplete |                                                                                        |  |  |  |  |  |

4 / 14

If you would like to change your password, please click "Basic Information."

Please do not forget your password!!

| Sophia University                       |                                             |
|-----------------------------------------|---------------------------------------------|
| Study Abroad Progress Basic Information |                                             |
| Basic Information                       |                                             |
| PERSONAL INFORMATION                    |                                             |
| Name (EN)                               | %Nomination                                 |
| Period of Study Abroad                  | Autmn Semester 2019<br>Spring Semester 2020 |
| ID                                      | FA19001                                     |
| Current Password                        |                                             |
| New Password                            |                                             |
| New Password (Confirm)                  |                                             |

# 3. Online Application Form and Documents Submission

#### 3.1 Input Procedure

In this application form, you will input basic and important information such as

- Personal Information (Name, Birth Date, Nationality)
- Contact Information (Current and Emergency Contact)
- Current Academic Information
- Academic Background
- Study Plan (Program / Department, List of Courses You Expect to Take at Sophia)
- Other Information
- Personal Statement and Applicant Survey

You may save your current data at any time until you submit an Application Form.

Click "Online Application" on the "Study Abroad Progress."

| Study Abroad Prog                                                                                                    | ress Basic Information                                                                                                    |  |  |  |  |                |
|----------------------------------------------------------------------------------------------------|----------------------------------------------------------------------------------------------------|--|--|--|--|----------------|
| Study Abroad Progress                                                                                                    |                                                                                                    |  |  |  |  |                |
| Hello!<br>Check the progress of your study abroad at SOPHIA below:<br>Before you start your application, please read all the application information on our web page <u>here</u> .<br>Once complete the online application form, applicants are required to submit "online application PDF" and upload the |                                                                                                    |  |  |  |  |                |
|                                                                                                    |                                                                                                    |  |  |  |  | 1.Application> |
| Application Docum                                                                                                    | ents Submission/留学申請書類の提出                                                                                                    |  |  |  |  |                |
| Afte                                                                                                    | In order to Finalize Application Documents Submission, press the button.<br>r pressing the button, your Application Documents will be locked and sent to the pre-che |  |  |  |  |                |
|                                                                                                    | Finalize Application Documents Submission                                                                                                    |  |  |  |  |                |
| Submit Online Application*                                                                                                    |                                                                                                    |  |  |  |  |                |
| Submit Online Application*                                                                                                    | Online Application Incomplete (Deadline: 2023/04/10)                                                                                                    |  |  |  |  |                |

There are 8 pages in total. Please fill in all the required information.

| Online Application                                                                                                    |                                                                                                    |  |  |  |  |  |  |
|----------------------------------------------------------------------------------------------------|----------------------------------------------------------------------------------------------------|--|--|--|--|--|--|
| Sophia University<br>Autmn Semester 2019 - Spring Semester 2020<br>Online Application                                                                                         |                                                                                                    |  |  |  |  |  |  |
| 1. PERSONAL INFORMATION         *This question requires an answer         Page1>       Page2>       Page4>       Page5>       Page7>       Page8>       Confirm>       Submit |                                                                                                    |  |  |  |  |  |  |
| Status: Incomplete (Your a                                                                                                    | application has not been submitted yet)                                                                    |  |  |  |  |  |  |
| NAME IN ENGLISH Spelling and order of names must be exactly as shown at<br>P>JPNJOCHI>>SOPHIKO>JANE>>>>>>>, the last name is JOCHI, firs                                      | : the bottom of the photo page of your passport. (e.g. For<br>st name is SOPHIKO and middle name is JANE.) |  |  |  |  |  |  |
| Name in Alphabet アルファベット氏名                                                                                                    |                                                                                                    |  |  |  |  |  |  |
| Your name will be automatically converted to capital letters. 入力した氏名は大文字に自動変換されます。                                                                                            |                                                                                                    |  |  |  |  |  |  |
| Last(姓)*                                                                                                    | JOCHI                                                                                                    |  |  |  |  |  |  |
| First(名)*                                                                                                    | TARO                                                                                                    |  |  |  |  |  |  |

### 3.2 Input your Study Plan

On Page 5, you will be required to choose a program which you wish to be enrolled at Sophia. If you wish to take courses (including Japanese language courses) from the Faculty of Liberal Arts, please choose "English-Taught Program," "Undergraduate," and "Faculty of Liberal Arts."

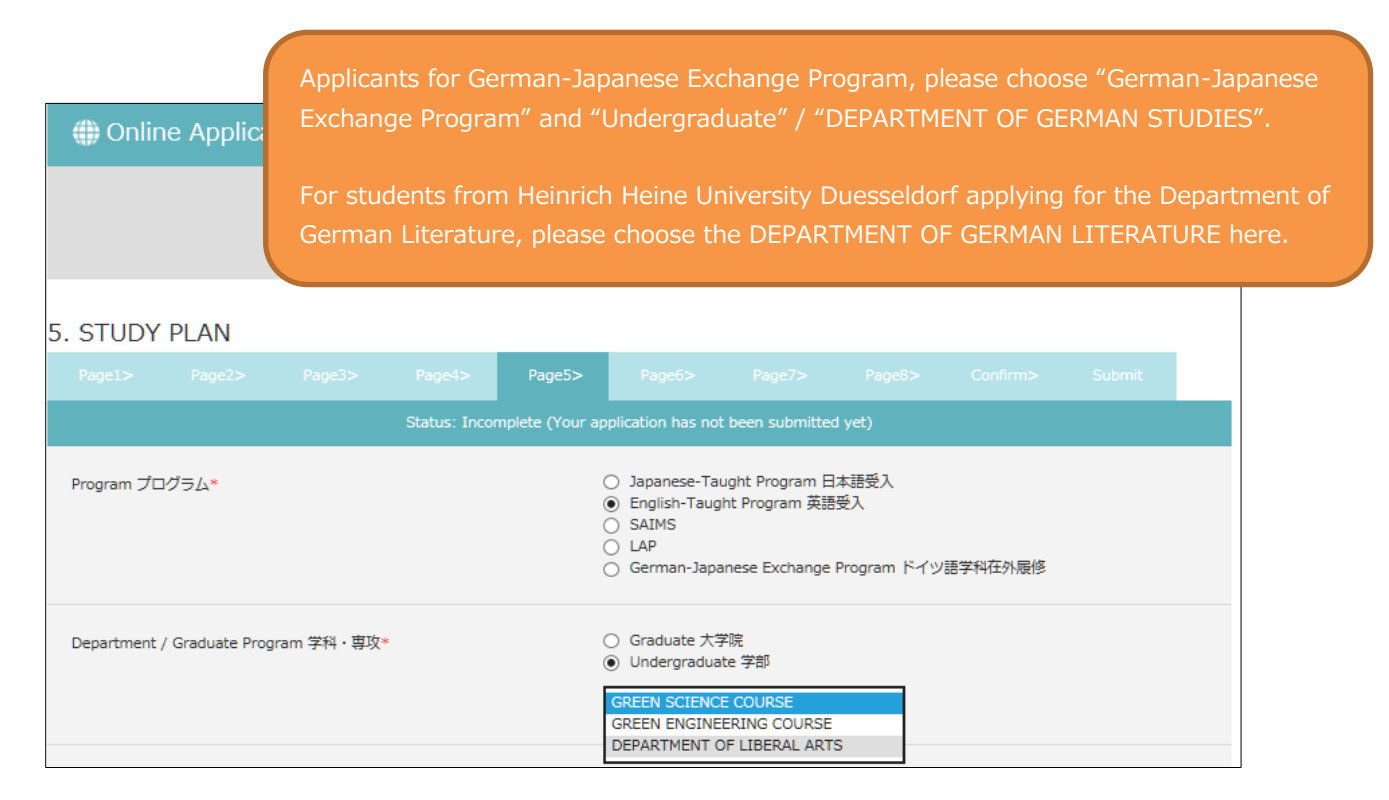

On Page 5, you also need to choose courses you wish to take at Sophia. Please read the instructions carefully and fill in the registration code and title. You can search for course details using the syllabus inquiry.

| Autu                               | imn Semestei                                                                       | r 2022 Sy                                                                            | llabus Inquiry                                                                  | シラバス検索                                                                                        |                                                                                                    |                   |                                 |  |
|------------------------------------|------------------------------------------------------------------------------------|--------------------------------------------------------------------------------------|---------------------------------------------------------------------------------|-----------------------------------------------------------------------------------------------|----------------------------------------------------------------------------------------------------|-------------------|---------------------------------|--|
| Co                                 | urse Code                                                                          | 3                                                                                    |                                                                                 | Course Title                                                                                  |                                                                                                    |                   |                                 |  |
| AANT3020 *                         |                                                                                    |                                                                                      | *                                                                               | HUMAN ECC                                                                                     | DLOGY: RIVERS 1                                                                                                    |                   |                                 |  |
| FC                                 | \$\$71500                                                                          |                                                                                      |                                                                                 | Intercultur                                                                                   | Communication 2                                                                                                    |                   |                                 |  |
| Syll                               | abus inquiry [LO                                                                   | YOLA] - pogl                                                                         | le Chrome                                                                       |                                                                                               |                                                                                                    | -                 |                                 |  |
| s                                  | s.cl.sophia.ac.j                                                                   | jp/campus                                                                            | b/campussquare                                                                  | .do?_flowExecut                                                                               | iol Key=_c7075D612-EAE3-F7DA-4B                                                                                                    | 93-D9C4A0617BE0_k | . 🔤 🔍                           |  |
| Q.                                 | Syllabus inqui                                                                     | ry/Search                                                                            | Recults                                                                         |                                                                                               |                                                                                                    |                   |                                 |  |
| how                                | s search resul                                                                     | ts from1 re                                                                          | sults 100 resu                                                                  | lts (total of 17                                                                              | 3 results)                                                                                                    |                   |                                 |  |
| now:<br>earc                       | s search resul<br>h results :                                                      | lts from1 re<br><< previo                                                            | sults or <b>100</b> resu<br>us page 2                                           | ilts (total of 17)<br>next page >>                                                            | 3 results)                                                                                                    |                   |                                 |  |
| now:<br>earc                       | s search resul<br>h results :<br>Semester                                          | Its from1 re<br><< previo<br>Term<br>Offered                                         | sults a 100 resu<br>us page 2<br>Date/Time                                      | lts (total of 17<br>next page >><br>Registration<br>Code                                      | 3 recults)<br>Course Title                                                                                                    | Instructor        | Inq                             |  |
| arc<br>lo.                         | s search resul<br>h results :<br>Semester<br>SPRING                                | ts from1 re<br><< previor<br>Term<br>Offered<br>SPRING                               | sults to 100 resu<br>us page 2<br>Date/Time<br>Mon1                             | Its (total of 17)<br>next page >><br>Registration<br>Code<br>AANT3020                         | B results)<br>Course Title<br>HUMAN ECOLOGY: RIVERS 1                                                                               | Instructor        | Inq                             |  |
| iow:<br>arc<br>lo.<br>1            | s search resul<br>h results :<br>Semester<br>SPRING<br>SPRING                      | ts from1 re<br><< previo<br>Term<br>Offered<br>SPRING<br>SPRING                      | sults to 100 resu<br>us page 2<br>Date/Time<br>Mon1<br>Mon1, Thu1               | Registration<br>Code<br>AANT3020<br>AANT3100                                                  | Course Title<br>HUMAN ECOLOGY: RIVERS 1<br>RESEARCH METHODS IN<br>ANTHROPOLOGY                                                      | Instructor        | Inq                             |  |
| now:<br>earc<br>lo.<br>1<br>2<br>3 | s search results :<br>Semester<br>SPRING<br>SPRING<br>SPRING                       | ts from1 re<br><< previor<br>Term<br>Offered<br>SPRING<br>SPRING<br>SPRING           | sults in 100 resu<br>us page 2<br>Date/Time<br>Mon1<br>Mon1, Thu1<br>Mon1, Thu1 | Its (total of 177<br>next page >><br>Registration<br>Code<br>AANT3020<br>AANT3100<br>AART4610 | Course Title<br>HUMAN ECOLOGY: RIVERS 1<br>RESEARCH METHODS IN<br>ANTHROPOLOGY<br>SEMINAR IN ART HISTORY 1                          | Instructor        | Inq<br>Inq<br>Inq               |  |
| now:<br>earc<br>1<br>2<br>3<br>4   | s search result<br>h results :<br>Semester<br>SPRING<br>SPRING<br>SPRING<br>SPRING | ts from1 re<br><< previou<br>Term<br>Offered<br>SPRING<br>SPRING<br>SPRING<br>SPRING | us page 2<br>Date/Time<br>Mon1<br>Mon1, Thu1<br>Mon1, Thu1<br>Mon1, Thu1        | Registration<br>Code<br>AANT3020<br>AANT3100<br>AART4610<br>AENG111A                          | Course Title<br>HUMAN ECOLOGY: RIVERS 1<br>RESEARCH METHODS IN<br>ANTHROPOLOGY<br>SEMINAR IN ART HISTORY 1<br>ENGLISH COMPOSITION 1 | Instructor        | Inq<br>Inq<br>Inq<br>Inq<br>Inq |  |

7 / 14

### 3.3 Confirmation and creating an Application PDF

If you complete other documents, go back to Online Application Form page 8, and click "Confirm and Print".

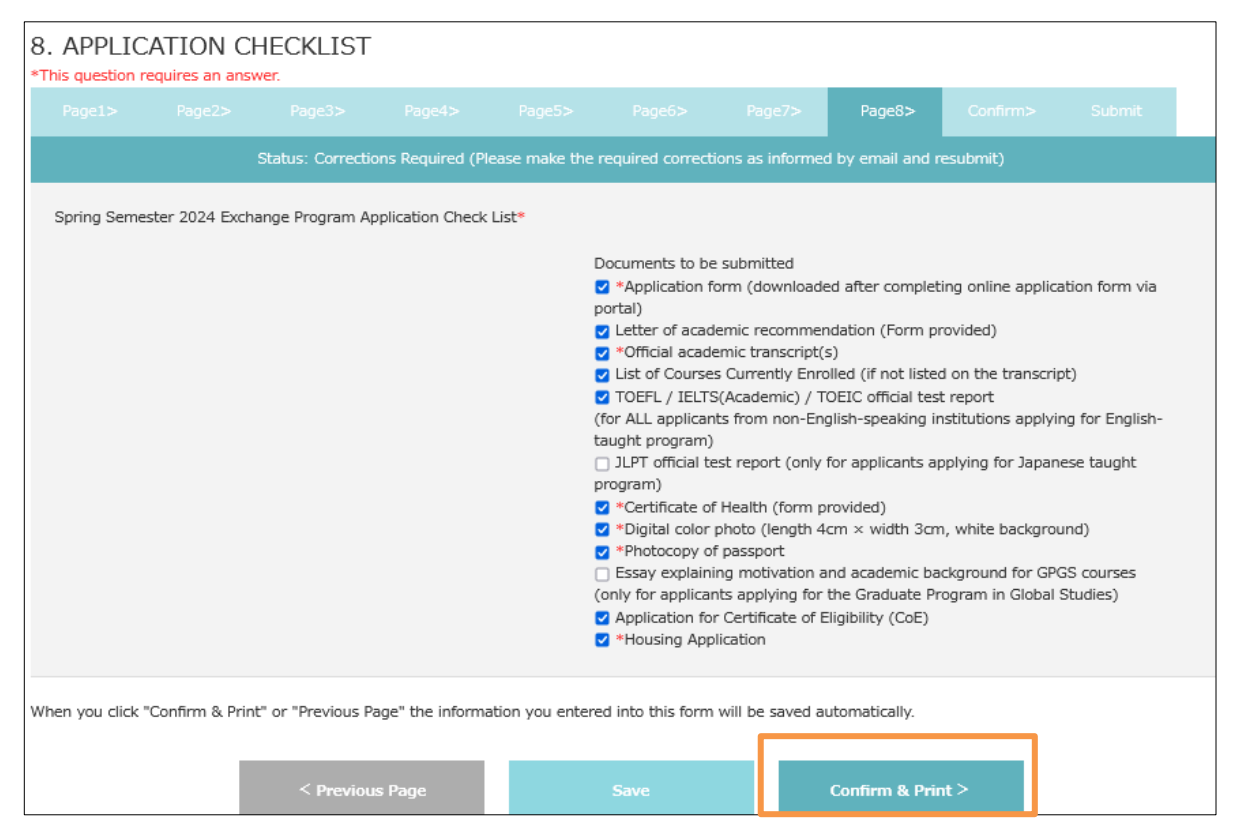

On the confirmation page, you can preview the information you have filled in. Please agree to the articles

#### of pledge and the processing of personal data.

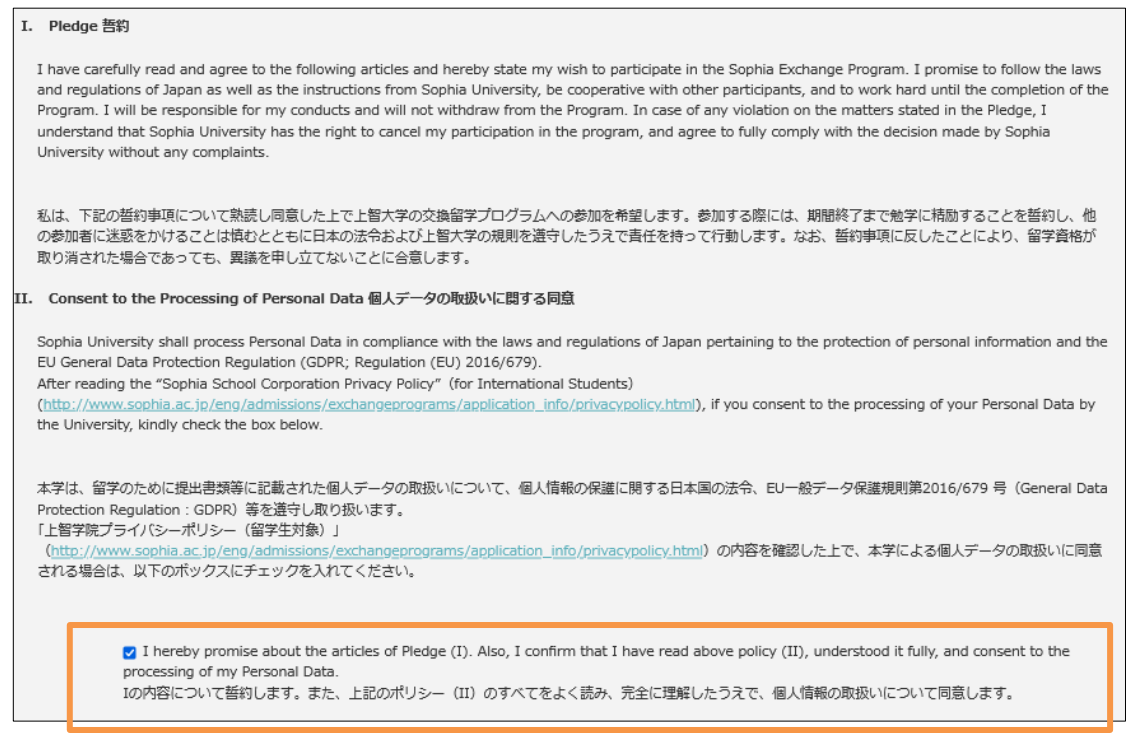

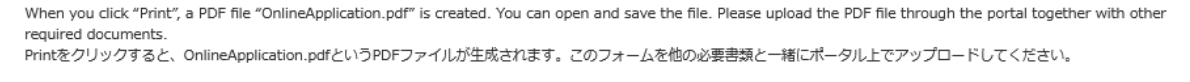

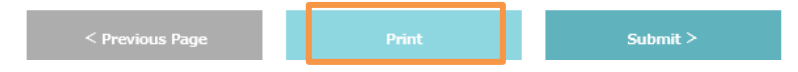

When you click "Print," a file named "OnlineApplication.pdf" (2 pages) is downloaded in PDF, which must be submitted through the application portal together with other required documents.

| Academic Year<br>( Application Period: Marc    | 2019<br>th 01 - April 10, 2019) | a 1. II.                         | •. ( 1 April 1, 332                                   | ● 上智大学<br>SOPHIALNIVERSITY                                                                                                    |                                                                    |                                                                                                    |                                                                                                    |                                                                                                    | ¢                                                                            | 上智大学                                                                                                    |
|------------------------------------------------|---------------------------------|----------------------------------|-------------------------------------------------------|----------------------------------------------------------------------------------------------------|--------------------------------------------------------------------|----------------------------------------------------------------------------------------------------|----------------------------------------------------------------------------------------------------|----------------------------------------------------------------------------------------------------|------------------------------------------------------------------------------|----------------------------------------------------------------------------------------------------|
|                                                | APPLICAT                        | Sophia Unive<br>Ion Form For Exc | FSITY(上賀大字<br>HANGE PROGRAM (3                        | ・)<br>(後留学願書)                                                                                                    | Academic                                                           | Purpose                                                                                                    | Essay 1987                                                                                                    |                                                                                                    |                                                                              |                                                                                                    |
| Semester(s)<br>留学期間                            |                                 | Autumn Semester 20               | 19                                                    |                                                                                                    |                                                                    |                                                                                                    |                                                                                                    |                                                                                                    |                                                                              |                                                                                                    |
| Program<br>プログラム                               |                                 | English-Taught Progr             | am 英語受入                                               |                                                                                                    |                                                                    |                                                                                                    |                                                                                                    |                                                                                                    |                                                                              |                                                                                                    |
| Department / Gradu<br>学科·専攻                    | ate Program                     | Undergraduate 学都                 | DEPARTMENT                                            | OF LIBERAL ARTS                                                                                                    | Promise §                                                          | 袎                                                                                                    |                                                                                                    |                                                                                                    |                                                                              | Character ガワント 4                                                                                                  |
| Name in Alphabet<br>アルファペット氏名<br>Name in Kanji | MAKI                            | H.<br>Last 姓                     | AYASAKA<br>Fi<br>Name in KATAKANA                     | rst ∰ Middle                                                                                                    | 私は、<br>総学に精助<br>動します、<br>こは<br>また、<br>上智学<br>(http://www<br>全に理解した | 載の智約<br>「ることを<br>いて<br>S<br>S<br>S<br>S<br>S<br>S<br>S<br>S<br>S<br>S<br>S<br>S<br>S<br>S<br>S<br>S<br>S<br>S | 事項について熟読し同意した上で上級大「<br>歯利し、他の参加者に迷惑をかけることは想<br>如に反したことにより、健学資格が取り消さ<br>シーガリシー(留学生対象)<br>の点」p/eng/admissions/exchangeprog<br>し人情報の取扱いについて同意します。                                              | はの交換留学プログラムへの参加を考<br>むとともに日本の法令および上智大<br>れた場合であっても、異議を申し立て<br>rams/application_info/privacyp                                                                         | 留します。参加す<br>学の規則を遵守し<br>ないことに合意し<br>olicy.html)の内                            | る際には、期間終了まで<br>たうえで責任を持って行<br>ます。<br>容のすべてをよく読み、完                                                                 |
| 旗字氏名<br>Sex<br>性別                              | F                               | <b>a</b>                         | カタカナ氏名<br>Birth Date<br>生年月日                          | 2000/12/03                                                                                                    | I have care<br>the Sophia<br>University,<br>for my con             | fully read<br>Exchange<br>be coope<br>ducts and<br>that Son                                                   | I and agree to the articles on the separation of the separation of the separation of the separation of the separative with other participants, and to i will not withdraw from the Program. | rately provided pledge, and her<br>s and regulations of Japan as w<br>work hard until the completion<br>In case of any violation on the pro-<br>mention the new pro- | eby state my wi<br>rell as the instru<br>of the Program<br>matters stated in | sh to participate in<br>ctions from Sophia<br>. I will be responsible<br>in the Piedge, I<br>billy complexith the |
| Country of<br>Citizenship<br>国籍                | Nationality 1: 5                | Z JAPAN                          | If you hold dual of you would use to including Japan, | itizenship, indicate both. Then check the one<br>enter Japan. If you hold dual citizenship<br>you must use Japanese nationality. | decision m<br>Also, I cont<br>(http://ww                           | ade by So<br>firm that I<br>w.sophia.                                                                         | ophia University without any complai<br>I have read the "Sophia School Corp<br>ac.jp/eng/admissions/exchangeprog                                                                            | nty participation in the program<br>nts.<br>wration Privacy Policy (for Intern<br>rams/application_info/privacyp                                                     | ational Student<br>olicy.html), und                                          | s)"<br>erstood it fully, and                                                                                      |
| Birth Place<br>出生地                             | Paris                           | City #                           | St                                                    | FRANCE<br>ate # Country I                                                                                                    | consent to                                                         | the proce                                                                                                    | essing of my Personal Data                                                                                                    |                                                                                                    |                                                                              |                                                                                                    |
| Home University<br>出身大学                        | Seattle Univer                  | rsity                            | Major<br>専攻                                           | test                                                                                                    | Applicant's<br>志願者署名                                               | name                                                                                                    | MAKI HAYASAKA                                                                                                    | Date(YY<br>日付(年/                                                                                                    | YY/MM/DD)<br>月/目)                                                            | 2022/01/31                                                                                                    |
| Expected Graduatio<br>卒業見込年月                   | n 2021<br>Ye                    | 08<br>ar年 Month J                | Degree to be awarded<br>取得見込学位                        | Bachelor                                                                                                    |                                                                    |                                                                                                    |                                                                                                    |                                                                                                    |                                                                              |                                                                                                    |
| Health Conditions<br>病気・身体状況                   |                                 |                                  |                                                       |                                                                                                    |                                                                    |                                                                                                    |                                                                                                    |                                                                                                    |                                                                              |                                                                                                    |
| Japanese Language<br>日本語学習経験                   | Study Backgroun                 | d Yes                            |                                                       |                                                                                                    |                                                                    |                                                                                                    |                                                                                                    |                                                                                                    |                                                                              |                                                                                                    |
| List of Courses You                            | Expect to Take at               | Sophia 上智大学で履修                   | を希望する科目を列挙して下、                                        | 50                                                                                                    |                                                                    |                                                                                                    |                                                                                                    |                                                                                                    |                                                                              |                                                                                                    |
| Course Code                                    | Course Title                    |                                  | Course Code                                           | Course Title                                                                                                    |                                                                    |                                                                                                    |                                                                                                    |                                                                                                    |                                                                              |                                                                                                    |
| test                                           | test                            |                                  |                                                       |                                                                                                    |                                                                    |                                                                                                    |                                                                                                    |                                                                                                    |                                                                              |                                                                                                    |
|                                                |                                 |                                  |                                                       |                                                                                                    |                                                                    |                                                                                                    |                                                                                                    |                                                                                                    |                                                                              |                                                                                                    |
|                                                |                                 |                                  |                                                       |                                                                                                    |                                                                    |                                                                                                    |                                                                                                    |                                                                                                    |                                                                              |                                                                                                    |
|                                                |                                 |                                  |                                                       |                                                                                                    |                                                                    |                                                                                                    |                                                                                                    |                                                                                                    |                                                                              |                                                                                                    |
|                                                |                                 |                                  |                                                       |                                                                                                    |                                                                    |                                                                                                    |                                                                                                    |                                                                                                    |                                                                              |                                                                                                    |
|                                                |                                 |                                  |                                                       |                                                                                                    |                                                                    |                                                                                                    |                                                                                                    |                                                                                                    |                                                                              |                                                                                                    |
|                                                |                                 |                                  |                                                       |                                                                                                    |                                                                    |                                                                                                    |                                                                                                    |                                                                                                    |                                                                              |                                                                                                    |

### 3.4 Complete the Application Form

To complete the online application form, click "Submit".

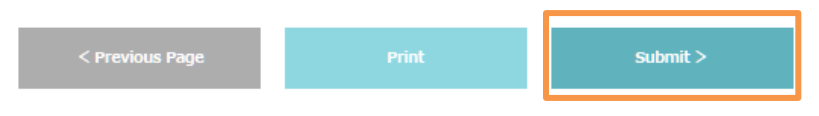

DO NOT FORGET TO CLICK "SUBMIT!!"

### 3.5 Uploading the created Application PDF

You can download the application form in pdf after submission from the top page "Study Abroad Progress." If you would like to review the submitted application information or download the application form, please click the "Online Application."

| Study Abroad Progres                                                                                                    | c                                                                                                    |                                                                                                    | _         |
|----------------------------------------------------------------------------------------------------|----------------------------------------------------------------------------------------------------|----------------------------------------------------------------------------------------------------|-----------|
|                                                                                                    | 5                                                                                                    |                                                                                                    |           |
|                                                                                                    | Check the progress of you                                                                                                    | Hello!<br>Ir study abroad at SOPHIA below:                                                                                                    |           |
| Before you start your application, please r                                                                                                | ead all the application information                                                                                                    | on our web page here.                                                                                                    |           |
| Once complete the online application form                                                                                                  | , applicants are required to subm                                                                                                    | t "online application PDF" and upload their application materials through                                                                                                    | the porta |
|                                                                                                    |                                                                                                    |                                                                                                    |           |
| 1.Application>2 Eval                                                                                                    |                                                                                                    | nce.                                                                                                    |           |
|                                                                                                    |                                                                                                    |                                                                                                    |           |
| Application Documents Sub                                                                                                    | mission/留学由諸書                                                                                                    | 類の提出                                                                                                    |           |
| Application Documents Sub                                                                                                    | omission/留学申請書                                                                                                    | 類の提出                                                                                                    |           |
| Application Documents Sub<br>After pressing the                                                                                            | DMISSION/留学申請書<br>In order to Finalize Application<br>a button, your Application Docume                                                                                                    | 類の提出<br>Documents Submission, press the button.<br>nts will be locked and sent to the pre-check & faculty review.                                                                                                    |           |
| Application Documents Sub                                                                                                    | Dimission/留学申請書<br>In order to Finalize Application<br>e button, your Application Docume<br>Finalize Applicat                                                                                                    | 類の提出<br>Documents Submission, press the button.<br>nts will be locked and sent to the pre-check & faculty review.<br>on Documents Submission                                                                                                    |           |
| Application Documents Sub<br>After pressing the<br>Submit Online Application* :                                                            | omission/留学申請書<br>In order to Finalize Application<br>button, your Application Docume<br>Finalize Applicat                                                                                                    | 類の提出<br>Documents Submission, press the button.<br>nts will be locked and sent to the pre-check & faculty review.<br>on Documents Submission<br>eadline: 2023/04/10)                                                                                                    |           |
| Application Documents Sub<br>After pressing the<br>Submit Online Application* :                                                            | omission/留学申請書<br>In order to Finalize Application<br>button, your Application Docume<br>Finalize Applicat<br>Online Application Incomplete (D                                                                        | 類の提出<br>Documents Submission, press the button.<br>nts will be locked and sent to the pre-check & faculty review.<br>on Documents Submission<br>eadline: 2023/04/10)                                                                                                    |           |
| Application Documents Sub<br>After pressing the<br>Submit Online Application* :                                                            | omission/留学申請書<br>In order to Finalize Application<br>button, your Application Docume<br>Finalize Applicat<br>Online Application Incomplete (D<br>Application Form (PDF)*                                             | 類の提出<br>Documents Submission, press the button.<br>nts will be locked and sent to the pre-check & faculty review.<br>on Documents Submission<br>eadline: 2023/04/10)<br>Incomplete<br>Browse No file selected. Upload                                                    |           |
| Application Documents Sub<br>After pressing the<br>Submit Online Application* :                                                            | omission/留学申請書<br>In order to Finalize Application<br>button, your Application Docume<br>Finalize Application<br>Online Application Incomplete (D<br>Application Form (PDF)*<br>Letter of academic<br>recommendation* | 類の提出<br>Documents Submission, press the button.<br>nts will be locked and sent to the pre-check & faculty review.<br>on Documents Submission<br>eadline: 2023/04/10)<br>Incomplete<br>Browse, No file selected. Upload<br>Incomplete<br>Browse, No file selected. Upload |           |
| Application Documents Sub<br>After pressing the<br>Submit Online Application* :<br>pre<br>plication PDF<br>ated in Online Application Form | omission/留学申請書<br>In order to Finalize Application<br>button, your Application Docume<br>Finalize Applicat<br>Online Application Incomplete (D<br>Application Form (PDF)*<br>Letter of academic<br>recommendation*    | 類の提出<br>Documents Submission, press the button.<br>Ints will be locked and sent to the pre-check & faculty review.<br>on Documents Submission<br>eadline: 2023/04/10)<br>Incomplete<br>Browse No file selected. Upload<br>Incomplete<br>Browse No file selected. Upload  |           |

# 4. Upload Other Application Documents

Upload the completed documents to "Submit Required Documents".

For the list of documents to be submitted, please refer here.

https://piloti.sophia.ac.jp/eng/studyabroad/exchangeprograms/application\_info/application\_materials/

| Pre-Departure                      |                                                                                                    |                                         |                               |
|------------------------------------|----------------------------------------------------------------------------------------------------|-----------------------------------------|-------------------------------|
| Submit Online Application :        | Complete (2021/07/29)                                                                                                    |                                         |                               |
|                                    | Incomplete (Deadline: 2019/04/10                                                                                                    | )                                       |                               |
|                                    | Application form                                                                                                    | 参照: アイルが選択されていません Upload                |                               |
|                                    | Letter of academic recommendation                                                                                                    | Incomplete<br>参照 ファイルが選択されていません。 Upload | After choosing the documents, |
|                                    | Official academic<br>transcript(s)                                                                                                    | Incomplete<br>参照 ファイルが選択されていません。 Upload | click upload                  |
|                                    | List of Courses Currently<br>Enrolled                                                                                                    | Incomplete<br>参照 ファイルが選択されていません。 Upload |                               |
|                                    | TOEFL/ IELTS(Academic)/<br>TOEIC test report                                                                                                  | Incomplete<br>参照 ファイルが選択されていません。 Upload |                               |
|                                    | JLPT N1 test report                                                                                                    | Incomplete<br>参照 ファイルが選択されていません。 Upload |                               |
| Submit <u>Required Documents</u> : | Certificate of Health                                                                                                    | Incomplete<br>参照 ファイルが選択されていません。 Upload |                               |
| 口中的14 <u>につつ</u>                   | Digital color photographs<br>(length 4cm × width 3cm<br>*exact size)                                                                          | Incomplete<br>参照 ファイルが選択されていません。 Upload |                               |
|                                    | Photo copy of your passport                                                                                                    | Incomplete<br>参照 ファイルが選択されていません。 Upload |                               |
|                                    | for GPGS (Graduate<br>Program in Global Studies)<br>applicants; Essay explaining<br>motivation and academic<br>background for GPGS<br>courses | Incomplete<br>参照 ファイルが選択されていません。 Upload |                               |

There are provided form for Some Documents (Recommendation Letter, Certificate of Health and Certificate of Eligibility application) on "Documents" area in Sophia Go Global Portal.

| Documents                                    |  |
|----------------------------------------------|--|
| 00.Details about Application Materials.pdf   |  |
| 01.Recommendation Letter Form.pdf            |  |
| 01.Recommendation Letter Form.xlsx           |  |
| 02.Certificate of Health.pdf                 |  |
| COE Application Form Spring2019.xlsx         |  |
| (Sample)CoE_Application_Form_Spring2019.xlsx |  |
| Calendar&Arrival Spring 2019.pdf             |  |

All documents must be uploaded through portal and please do not attach documents to the email. If you have any documents that you cannot upload through the portal (e.g. a recommendation letter sent directly from your teacher), please let us know.

Uploaded documents can be replaced UNTIL you click the "Finalize Application Documents Submission".

# 5. Housing Application

Notes: Housing allocation works on first-come-first-served basis.

Click the "Housing Application."

| Subriit Housing Application : | Incomplete (Deadline: 2019/04/10) |
|-------------------------------|-----------------------------------|
|                               |                                   |

If you have chosen "Sophia Associated Housings," please number the housings in the order of your preference on the second page.

| Page1>                                                                                                    | Page2> | Confirm> | Submit |                                                                                      |  |
|----------------------------------------------------------------------------------------------------|--------|----------|--------|--------------------------------------------------------------------------------------|--|
| Status: Incomplete (Your application has not been submitted yet)                                                                                                    |        |          |        |                                                                                      |  |
| We will not use the personal information on the housing application for other purposes.                                                                                |        |          |        |                                                                                      |  |
| HOUSING ARRANGEMENTS 宿舍斡旋*                                                                                                    |        |          |        |                                                                                      |  |
| Housing List for Sophia and Self Arrangement (上智大学の寮と自己手配の宿舎一覧):<br>https://www.sophia.ac.jp/eng/admissions/exchangeprograms/housingInfo costs/Housing List/index.html |        |          |        |                                                                                      |  |
|                                                                                                    |        |          |        | <ul> <li>SOPHIA Associated Housings 上智大学の寮</li> <li>SELF Arrangement 自己手配</li> </ul> |  |

| Status: Incomplete (Your application has not been submitted yet)                                                                                                    |   |                                                       |  |  |  |
|----------------------------------------------------------------------------------------------------|---|-------------------------------------------------------|--|--|--|
| We will not use the personal information on the housing application for other purposes.                                                                                                    |   |                                                       |  |  |  |
| HOUSING PREFERENCE 宿舍希望                                                                                                    |   |                                                       |  |  |  |
| Read housing information carefully from the link below before ranking selection. Only rank housing options that you are willing to enter if once assigned.<br>Housing allocation works on first come, first served basis. Those who cannot be placed to any of the housing options below should look for housing by your<br>own. *The availabilities are quite limited. We are strongly adviced to choose 2 or more housings to assure their housing arrangement.<br>下記リンクより宿舎案内をよく読んだ上、入居希望宿舎の希望順位を記して下さい。配置された場合必ず入居する宿舎のみお遣びください。宿舎配置は先着順で行います。配<br>置されない場合はご自身で手配する必要があります。*入居可能人数が限られていますので、少なくとも2つ以上の発達をつけることをお勧めします。<br>Housing List (宿舎一覧): <u>https://www.sophia.ac.jp/eng/admissions/exchangeprograms/housingInfo_costs/index.html</u> |   |                                                       |  |  |  |
| (WOMEN)                                                                                                    | 3 | SOPHIA SOSHIGAYA INTERNATIONAL HOUSE<br>祖師谷国際交流会館     |  |  |  |
|                                                                                                    | 4 | SOPHIA-ARRUPE INTERNATIONAL RESIDENCE<br>上智大学アルベ国際学生豪 |  |  |  |
|                                                                                                    |   | SOCIAL RESIDENCE HIGASHI-KOGANEI<br>ソーシャルレンジデンス東小金井   |  |  |  |
|                                                                                                    |   | KASAI INTERNATIONAL HOUSE<br>葛西インターナショナルハウス           |  |  |  |
|                                                                                                    | 1 | AZALEA HOUSE<br>アゼリアハウス                               |  |  |  |
|                                                                                                    |   | DK HOUSETOKYO NERIMA<br>DK ハウス 東京・徳馬                  |  |  |  |
|                                                                                                    | 2 | DK HOUSE SHINKOIWA<br>DK ハウス 新小岩                      |  |  |  |
|                                                                                                    | 5 | DK HOUSE MATSUDO<br>DKハウス松戸                           |  |  |  |

12 / 14

## 6. Finalize Application Documents Submission

After uploading all the required application documents through portal, applicants must press "Finalize Application Documents Submission" button to let us know that you completed online application. After pressing the button, your Application Documents will be locked and sent to the pre-check & faculty review.

Notes: We will NOT start your application review until you finalize your documents.

# 7. Step 6: Application Review and Acceptance Notice

If there are any problems or missing information on the documents, <u>we will contact you by email</u>, <u>therefore please check your email box regularly</u>. You can also check the required updates on the online application system.

| Pre-Departure               |                                    |                                  |        |
|-----------------------------|------------------------------------|----------------------------------|--------|
| Submit Online Application : | Complete (2021/07/29)              |                                  |        |
|                             | Received: Documents under review.  |                                  |        |
|                             | Application form                   | Complete Download                |        |
|                             | Letter of academic recommendation  | Complete Download                |        |
|                             | Official academic<br>transcript(s) | Incomplete<br>参照 ファイルが選択されていません。 | Upload |

Please give us a reply after receiving our email about missing information or incomplete documents.

After completing all the application materials, your application will be sent to the faculty's review. It will take 4-6 weeks for the review and acceptance notice will be sent to you via email once your application is accepted by the faculty.

After the acceptance notice is sent, a digital acceptance letter and supporting documents (ex. Academic Calendar, Visa instructions) will be available online.

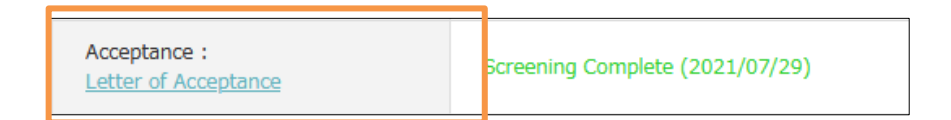

Certificate of Eligibility (CoE) will be sent to your home university by post mail in the end of July for Autumn entrance or in early February for Spring entrance.

# 8. Step 7: Arrival Information

After receiving the CoE, you can apply VISA and book flight ticket.

Then we will ask you to submit arrival information online.

| Acceptance :<br>Letter of Acceptance | Screening Complete (2021/07/29)   |  |
|--------------------------------------|-----------------------------------|--|
| Submit <u>Arrival Form</u> :         | Incomplete (Deadline: 2019/08/18) |  |

Click "Arrival Form" and fill in all the required information.

| ARRIVAL INFORMATION 到着情報                                                                                                    |  |  |  |  |
|----------------------------------------------------------------------------------------------------|--|--|--|--|
| *Arrival Date and Time at the Dormitory<br>Required for those who arranged housing through Sophia and will directly go to the dormitory by your own. Please indicate the arrival DATE and TIME to THE<br>DORMITORY. |  |  |  |  |
| Arrival Date to Japan 到着日*                                                                                                    |  |  |  |  |
| Arrival Time to Japan 到差時刻*<br>(in JAPAN TIME, e.g. 14:10)                                                                                                    |  |  |  |  |
| Flight number or Final Flight to Japan フライト番号*<br>e.g. UA837                                                                                                    |  |  |  |  |
| Flight Number of ALL Connecting Flight(If any)  経由便<br>e.g. UA755→UA837                                                                                                    |  |  |  |  |
| Final Depature Airport to Japan  最終出発空港*<br>e.g. San Francisco,SFO                                                                                                    |  |  |  |  |
| Arrival Airport in Japan 到箬空唐<br>Narita/Haneda/Others(Airport Meeting Service is available only at Narita<br>or Haneda Airport.)                                                                                    |  |  |  |  |
| Arrival Date to Dormitory  奈到老日                                                                                                    |  |  |  |  |

# 9. Contact

If you have any questions or problems about the application procedure, please refer our the Web page. You can also contact us using the email address below:

р

Sophia University, Center for Global Education and Discovery

7-1, Kioi-cho, Chiyoda-ku, Tokyo, Japan, 102-8554 Tel: +81-3-3238-3521

Email: inbound-co@sophia.ac.jp